# Общая инструкция по работе **в онлайн-формате**

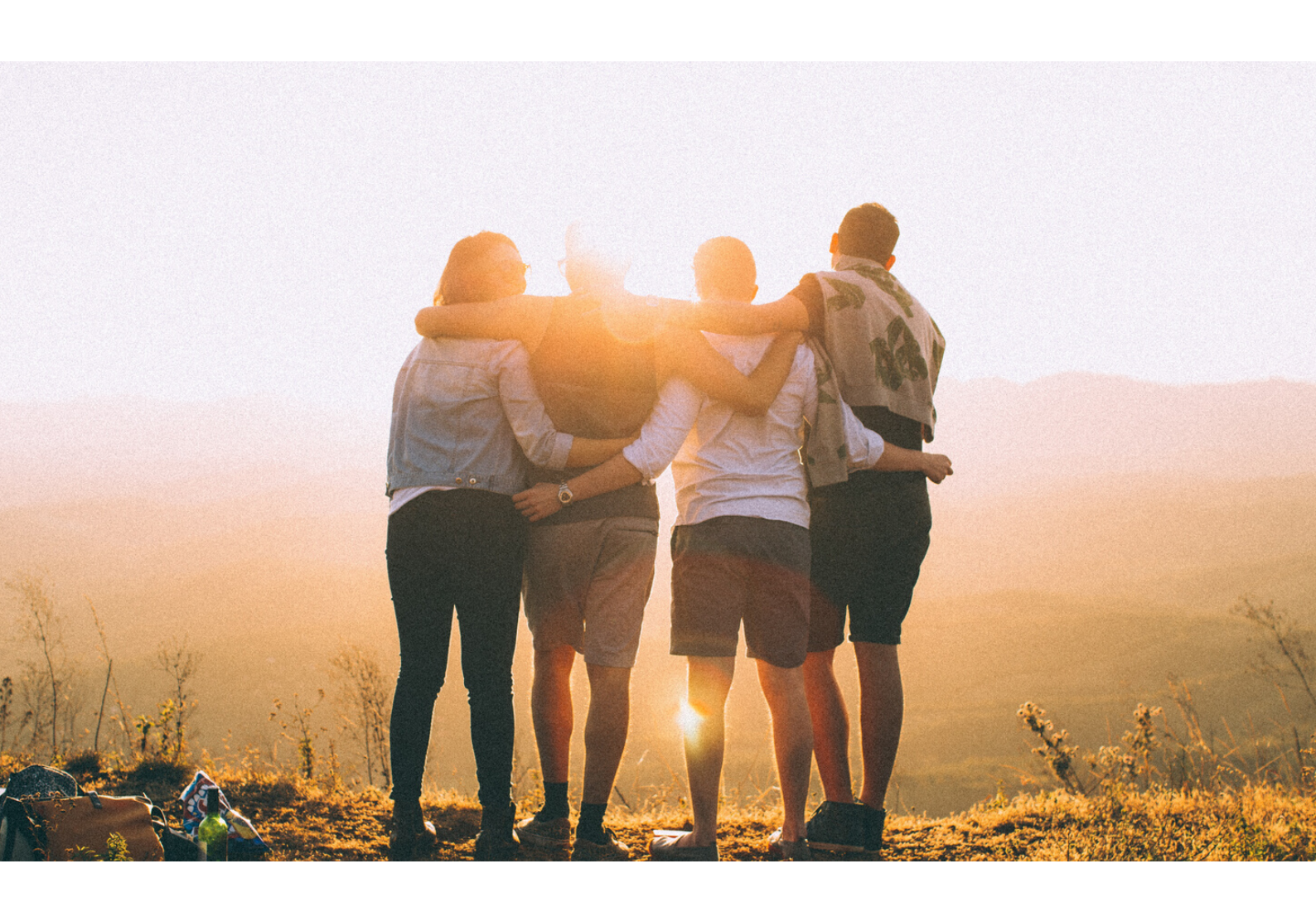

## CODDY

для родителей

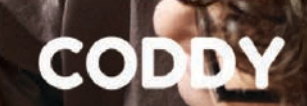

#### Уважаемые родители

Направляем общую инструкцию по работе в онлайн, где в едином документе вы найдете все подготовленные нами документы.

Междунарс

CALIFICATION CONTRACTOR

ыкола программирования CODDY

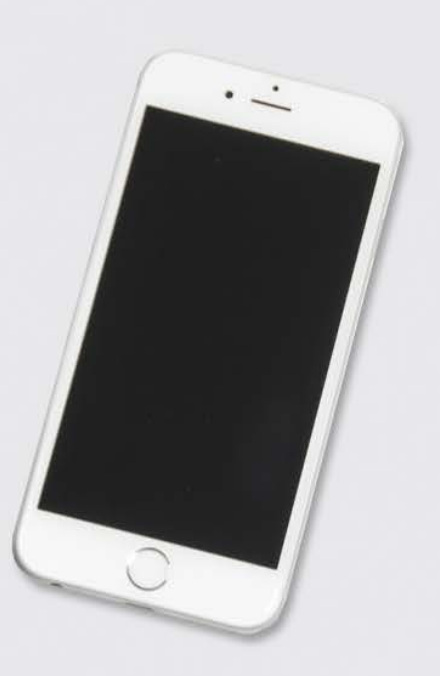

#### СОДЕРЖАНИЕ

CODDY

Radmin

Hamachi

Zoom

Discord+AnyDesk

Skype

Google Hangouts

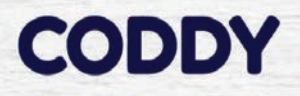

#### Инструкция по установке Radmin VPN

Radmin VPN (нужен для совместной работы на одном сервере в Майнкрафт) - <u>официальный сайт</u>

Инструкция по установке для родителей доступна по <u>ссылке</u>

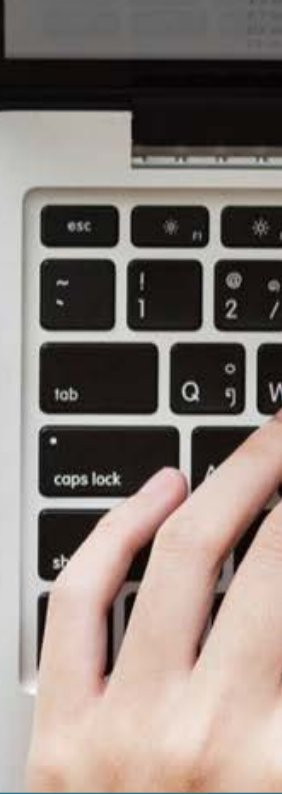

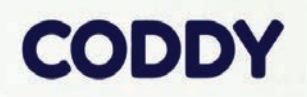

S

6

0/0

P

#### Инструкция по установке Hamachi

Hamachi (нужен для совместной работы на одном сервере в Майнкрафт) - <u>официальный сайт</u>

Инструкция по установке для родителей доступна по <u>ссылке</u>

0

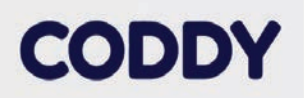

#### Инструкция по установке Zoom

Подключение и удаленное управление рабочим столом осуществляется через Zoom.

**Zoom** - <u>официальный сайт</u>

Инструкция по установке для родителей доступна по <u>ссылке</u>

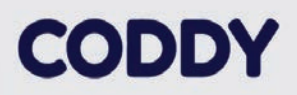

#### Инструкция по установке Discord+AnyDesk

Подключение осуществляется через Discord с возможностью помогать ученику через программу удаленного подключения к рабочему столу AnyDesk.

Инструкция по установке для родителей доступна по <u>ссылке</u>

#### Инструкция по установке Skype

#### 1. Зайдите на официальный с<u>айт</u>

2. Нажмите «Скачать Skype».

3. Выберите «Скачать Skype для Windows» (на другие ОС: Mac, Linux).

4. Сохраните установочный файл Skype на своем компьютере.

5. Дважды щелкните по установочному файлу

Skype и выполните простые действия для завершения установки.

6. Запустите программу Skype и войдите в сеть, указав свой логин и пароль.

#### Как искать и добавлять контакты в Skype

1. Перейдите в меню «Контакты»

2. Щелкните значок «Добавить контакт» или выберите текстовое поле и введите имя, имя Skype или адрес электронной почты человека, которого вы хотите добавить. Щелкните "Поиск" в Skype.

3. Выберите в результатах поиска профиль своего друга и нажмите кнопку "Добавить" в список контактов.

4. Напишите короткое сообщение, чтобы представиться, и щелкните "Отправить".

Контакт добавится в список, но будет отображаться со статусом "Не в сети", пока не примет ваш запрос. Если пользователь примет запрос, вы будете видеть, когда он находится в сети, и сможете бесплатно звонить ему по голосовой и видеосвязи.

### Инструкция по установке Google Hangouts

(для пользователей почтового сервиса @gmail)

1. Перейдите по ссылке

2. Выберите способ общения: видеозвонок, сообщение, звонок.

 Для запуска видеозвонка потребуется установить плагин (информация об этом появится во всплывающем окне)

4. Соединитесь с собеседником.

## Молодцы!

Желаем продуктивных занятий!! СОДДУ